# Ⅵ-16.修正履歴の確認

概要

個人スケジュール、日別実績、月別実績、任意期間集計の修正履歴を 確認することができます。

画面説明

《修正履歴の確認-個人スケジュール- 画面イメージ》

|     | 動次部 Enterprise |                                                                                                 | ログアウト                     |                                                                   |        |                                                                              |                                     |                                            |         | 7 <i>l</i> k |
|-----|----------------|-------------------------------------------------------------------------------------------------|---------------------------|-------------------------------------------------------------------|--------|------------------------------------------------------------------------------|-------------------------------------|--------------------------------------------|---------|--------------|
|     |                |                                                                                                 | 前準備 個人設定                  | 279°a-6 178                                                       | 別 縁め 7 | ラーもりスト 申請                                                                    | 予約                                  | 在席/伝言 70~                                  |         |              |
|     | 日通 太郎          |                                                                                                 | 修正履歴の確認                   |                                                                   |        |                                                                              |                                     |                                            | トップページへ | ヘルプ          |
| G   | Automa and     |                                                                                                 |                           |                                                                   | (15    |                                                                              | 2                                   |                                            | *       |              |
| 늣   | HERE A DEC     | 個人スケジュール ・                                                                                      |                           | JAREL                                                             |        | ) 表示できる제8<br>00002+106266                                                    | -6                                  |                                            | 表示する項目  |              |
| G   | Maran          | ※表示期間での在職者を                                                                                     | 2009/02/23<br>表示するにはもう一度「 |                                                                   |        | - 00003:秋葉時<br>00004:開始時                                                     | <b>吉本</b><br>(1)                    |                                            |         |              |
| 4   | <b>里用</b>      | 11 正社員<br>01 正社員<br>02 契約社員<br>03 派遣社員<br>05 パート<br>06 アルバイト                                    | Call                      |                                                                   |        |                                                                              |                                     | (7) 選択→                                    |         |              |
| 5   | 8:18           | 10100000 本3上間3場<br>1018000 用有設設<br>1018020 営業1課<br>1018011 販売設<br>1001000 総務1                   |                           |                                                                   | 6      | - 00011:法定内<br>00012:法定外<br>00013:法定外<br>00014:法定内<br>00015:潭位時<br>00018:確定区 | 時間外時間<br>時間外時間<br>本出時間<br>水出時間<br>分 | 18         → 戻し           (19)         金て→ |         |              |
| ٢   | 980            | 0000000001 707A<br>0000000002 707B<br>0000000003 707C<br>0000000003 707C<br>0000000004 707C     | <b>6</b> 12               | 00001 代表取線行<br>00002 代表取線行<br>00003 克莱本部身<br>00004 部長<br>00005 課長 |        | 3                                                                            |                                     |                                            |         |              |
| (10 | 在/休/退区分        | 尼方語者 尼休羅                                                                                        | 老 日休愿者 日                  | 退燃者                                                               |        | -                                                                            |                                     |                                            |         |              |
| )   | (1             | 記選択内容から、較り                                                                                      | 込みます。                     |                                                                   |        | 1                                                                            |                                     |                                            |         |              |
| (12 |                | 00000001 日油 大部<br>000000108 日通 三部<br>00000010 日通 三部<br>00000011 日通 五部<br>21 000018 日通 秋明<br>18出 |                           | <u>コード</u><br>検索                                                  |        | _                                                                            |                                     |                                            |         |              |

《修正履歴の確認一個人スケジュールー 項目説明》

(1) 抽出対象 修正履歴を抽出する対象を選択します。 「各種機能の設定」-「基本設定」の履歴の設定で「履歴をとる」に 設定されている項目が選択対象となります。 入力した期間を抽出画面に適用します。 (2) 適用↓ 職場の組織変更があった場合には入力した期間の終了日時点の情報 に再表示し、個人も入力した期間の在職者に再表示されます。 (3) ~ (14) 「抽出画面の説明」をご覧ください。 (15) 表示できる項目 抽出対象で選択した各データに該当する表示できる項目を一覧表示し ます。 抽出対象で選択した各データに該当する表示する項目を一覧表示しま (16) 表示する項目 す。

#### (17) 選択→「表示できる項目」で選択した項目を「表示する項目」に追加します。

### (18) ← 戻し 「表示する項目」で選択した項目を「表示できる項目」に戻します。

- (19)全て→ 「表示できる項目」の全項目を「表示する項目」に追加します。
   項目NOの小さい順に「表示する項目」に追加します。
- (20)←全て「表示する項目」の全項目を「表示できる項目」に戻します。
- (21) 抽出 修正履歴画面の修正画面へ展開します。

## 《修正履歴の確認-日別実績- 画面イメージ》

| 勤次郎 Enterprise |                                                                                             | ログアウト             |                                                        |                                    |        |                                                                                                    |                                                                              |                                                                                                    |                   | 로                                                     | <u>⊐⊐7⊮</u> |
|----------------|---------------------------------------------------------------------------------------------|-------------------|--------------------------------------------------------|------------------------------------|--------|----------------------------------------------------------------------------------------------------|------------------------------------------------------------------------------|----------------------------------------------------------------------------------------------------|-------------------|-------------------------------------------------------|-------------|
|                | anna (1)                                                                                    | 前準備 個ノ            | 、設定 スケジュー                                              | 打刻                                 | 締め アテ  | )∼ሬሃスト ⊨                                                                                                    | 申請 予約                                                                        | 在席/                                                                                                    | 法言 フロー            |                                                       |             |
| 日通 太郎          |                                                                                             | 修正履歴の             | )確認                                                    |                                    |        |                                                                                                    |                                                                              |                                                                                                    |                   | <u>トップページへ</u>                                        | ヘルプ         |
|                |                                                                                             |                   |                                                        |                                    |        |                                                                                                    |                                                                              |                                                                                                    |                   |                                                       |             |
| 抽出対象           |                                                                                             |                   |                                                        |                                    |        | 表示できる                                                                                                    | ›項目                                                                          |                                                                                                    |                   | 表示する項目                                                |             |
| 期間             | <u>«</u> 2008/02/01 <b>V</b> ~                                                              | 2008/02/29 🛛 🔽    | ' <u>≫</u> _適用↓                                        |                                    |        | 00001:予算                                                                                                    | 官勤務種類<br>計業時間帯                                                               | <b></b>                                                                                                    |                   | 00052:勤務種類                                            |             |
|                | ※表示期間での在職者<br>個人 を選択し直してく                                                                   | を表示するにはも・<br>ださい。 | う一度「適用↓」オ<br>                                          | <b>ボタンで</b>                        |        | 00003:予定<br>00004:予定                                                                                                    | 記勤日区分<br>記勤時刻                                                                |                                                                                                    |                   | 00054:出勤場所<br>00055:出勤日区分                             |             |
| 雇用             | 01 正社員<br>02 契約社員<br>03 派遣社員<br>05 バート<br>06 アルバイト                                          |                   |                                                        |                                    |        | 00005:予元<br>00006:予元<br>00007:予元<br>00008:予元<br>00008:予元                                                                                                    | E退勤日区分<br>E退勤時刻<br>E出勤②日区<br>E出勤②時刻<br>E退勤②時刻                                | 57<br>57                                                                                                    | 選択→               | 00056:出勤時刻<br>00057:退勤場所<br>00058:退勤日区分<br>00059:退勤時刻 |             |
| 職場             | 1000000 本社職場<br>1018000 財務部<br>1018020 営業1課<br>1018011 販売促<br>1001000 総務1                   | 進                 |                                                        | ▲<br>▲<br>▲<br>名称検索                |        | 00010:宁元<br>00011:予元<br>00012:予元<br>00013:予元<br>00014:予元<br>00015:予元                                                                                                    | E返勤の時約<br>官休憩①開始<br>官休憩①開始<br>官休憩①終了<br>官休憩①終了「<br>官休憩②開始」                   | 日区分<br>特刻<br>日区分<br>特刻                                                                                                    | _←戻し<br>全て→       |                                                       |             |
| 分類             | 0000000001 フロアA<br>0000000002 フロアB<br>0000000003 フロアC<br>0000000004 フロアD<br>0000000005 フロアE | E                 | 職位 00001 代<br>00002 代<br>00003 営<br>00004 部<br>00005 誤 | 表取締役社長<br>表取締役専務<br>業本部長<br>長<br>長 | ▲<br>▼ | 00016:<br>00017:<br>7万<br>00018:<br>7万<br>00019:<br>7万<br>00020:<br>7万<br>00021:<br>7万<br>00022:<br>7万<br>00022:<br>7万<br>00022:<br>7万<br>00022:<br>7万<br>00022:<br>7万<br>75<br>75<br>75<br>75<br>75<br>75<br>75<br>75<br>75<br>75 | E体憩の開始<br>E体憩の終了<br>E体憩の開始<br>E体憩の開始<br>E体憩の開始<br>E体憩の開始<br>E体憩の終了<br>E体憩の終了 | H<br>日<br>区<br>分<br>時刻<br>日<br>区<br>分<br>時刻<br>日<br>又<br>分<br>日<br>文<br>日<br>文<br>一<br>、<br>一<br>、<br>一<br>、<br>一<br>、<br>、<br>、<br>、<br>一<br>、<br>一<br>、<br>、<br>、<br>、<br>、 | <u>`<u></u>≆(</u> |                                                       |             |
| 在/休/退区分        | ▼ 在職者 ● 休美                                                                                  | 「「本職者」 🗌 休職者      |                                                        |                                    |        |                                                                                                    |                                                                              |                                                                                                    |                   |                                                       |             |
|                | 上記選択内容から 絞り                                                                                 | 込みます。             |                                                        |                                    |        |                                                                                                    |                                                                              |                                                                                                    |                   |                                                       |             |
| 個人             | 00000001 日通 太郎<br>00000008 日通 三郎<br>00000010 日通 四郎<br>00000011 日通 五郎<br>00000016 日通 秋興      |                   | ▲ 個人 コード<br>- 個人 オード<br>- 個人検索                         | 検索                                 |        |                                                                                                    |                                                                              |                                                                                                    |                   |                                                       |             |
|                | 抽出                                                                                          |                   |                                                        |                                    |        |                                                                                                    |                                                                              |                                                                                                    |                   |                                                       |             |

## 《修正履歴の確認-月別実績- 画面イメージ》

| 勤次郎 Enterprise |                                                                                             | ログイン画            | i面へ                                          |                                       |                 |                                                    |                                                             |                                                  |          |                                              | 72:                                          | <u>. 7ル</u> | <b></b> |
|----------------|---------------------------------------------------------------------------------------------|------------------|----------------------------------------------|---------------------------------------|-----------------|----------------------------------------------------|-------------------------------------------------------------|--------------------------------------------------|----------|----------------------------------------------|----------------------------------------------|-------------|---------|
|                | and a state                                                                                 | 前準備 個            | 人設定  スケジ:                                    | ュ∽ル 打刻                                | 締め              | アラームリスト                                            | 申請                                                          | 指示書                                              | 予約       | 在席/伝言                                        |                                              |             |         |
| 日通 太郎          |                                                                                             | 修正履歴             | の確認                                          |                                       |                 |                                                    |                                                             |                                                  |          | <u> </u>                                     | <u> ナページへ</u>                                | ヘルプ         |         |
|                |                                                                                             |                  |                                              |                                       |                 | N.                                                 |                                                             |                                                  |          |                                              |                                              |             |         |
| 抽出対象           | 月別実績 🗾                                                                                      |                  |                                              |                                       |                 | 表示で                                                | きる項目                                                        |                                                  |          | 表示了                                          | する項目                                         |             |         |
| 期間             | 2007/05 ~ 2007                                                                              | /05              | 適用↓                                          |                                       |                 | 00015                                              | :残業時間                                                       | 8                                                | <b>•</b> | 0000                                         | 1:所定労働時間                                     | 1           |         |
|                | ※表示期間での在職者<br>個人 を選択し直してく                                                                   | を表示するには          | もう一度「適用↓」                                    | ボタンで                                  |                 | 00017                                              | :残業時間                                                       | Š                                                |          | 0000                                         | 3:就業時間<br>4.つし級越時間                           | 3           |         |
| 雇用             | 10人を選択し起じて、 01 正社員 02 契約社員 03 近世上                                                           |                  |                                              |                                       |                 | 00019<br>00020<br>00021<br>00022                   | :残柔时间<br>:残業時間<br>:残業時間<br>:残業時間                            | 0000                                             |          | 0000<br>2000<br>2000<br>0000<br>0000<br>0000 | 4:フレ羅越時間<br>5:フレ超過時間<br>6:フレ不足時間<br>8:フレ繰越勤務 | 纷           |         |
|                | 06 アルバイト                                                                                    |                  |                                              |                                       |                 | 00023                                              | ::残業合計<br>::休出時間                                            | ·時間<br>①                                         |          | ←戻し 0000                                     | 9:フレ繰越不知<br>0:休憩時間                           | 分           |         |
| 職場             | <u>1000000 本社職場</u><br>1018000 財務部<br>1018020 営業1員<br>1018011 販売(<br>1001000 総務1            | 果<br>E進          |                                              | ▲<br>→<br><u> →</u><br>名称             | <u>検索</u><br>検索 | 00025<br>00026<br>00027<br>00028<br>00028          | :休出時間<br>:休出時間<br>:休出時間<br>:休出時間<br>:休出時間                   | 00000                                            | ]        | (0001<br>(0001<br>(0001)<br>(0001)           | 1:就業内深夜時<br>2:就業外深夜時<br>3:残業時間①<br>4:残業時間②   | 間間          |         |
| 分類             | 0000000001 フロアA<br>0000000002 フロアB<br>0000000003 フロアC<br>0000000004 フロアD<br>0000000004 フロアD |                  | 職位 00001<br>00002<br>00003<br>00004<br>00005 | 代表取締役約<br>代表取締役到<br>営業本部長<br>部長<br>課長 | L長<br>邦務        | 00030<br>00031<br>00032<br>00033<br>00034<br>00035 | :休出時間<br>:休出時間<br>:休出時間<br>:休出時間<br>:休出時間<br>:振替時間<br>:振替時間 | シ<br>⑧<br>10<br>10<br>10<br>10<br>10<br>10<br>10 | Ţ        | <u>←全て</u>                                   |                                              |             |         |
| 在/休/退区分        | ☑ 在職者   ☑ 休                                                                                 | 業者 🗌 休晴          | 【者 □ 退職者                                     |                                       |                 |                                                    |                                                             |                                                  |          |                                              |                                              |             |         |
|                | 上記選択内容から一絞り                                                                                 | リ込みます。           |                                              |                                       |                 |                                                    |                                                             |                                                  |          |                                              |                                              |             |         |
| 個人             | 00000001 日通 太良<br>00000008 日通 三良<br>00000010 日通 四良<br>00000016 日通 秋身<br>10000001 日通 次良      | B<br>A<br>A<br>B |                                              | <br>検索                                |                 |                                                    |                                                             |                                                  |          |                                              |                                              |             |         |
|                | 抽出                                                                                          |                  |                                              |                                       |                 |                                                    |                                                             |                                                  |          |                                              |                                              |             |         |
| 4              |                                                                                             |                  |                                              |                                       |                 |                                                    |                                                             |                                                  |          |                                              |                                              |             | Þ       |
| ページが表示されま      | した                                                                                          |                  |                                              |                                       |                 |                                                    |                                                             |                                                  |          | コーカル イントラ                                    | ネット                                          | <b>100%</b> | -       |

# 《修正履歴の確認-任意期間集計- 画面イメージ》

|     | 勤次郎 Enterprise |                                                                                                    | ログイン画面              | ~                                               |                                             |                       |                                                                                        |                                                                                                    |                                                                                                    |    |                                                                                   | _ ਤ                                                                                          | <u>==7h</u>       | <b></b> |
|-----|----------------|----------------------------------------------------------------------------------------------------|---------------------|-------------------------------------------------|---------------------------------------------|-----------------------|----------------------------------------------------------------------------------------|----------------------------------------------------------------------------------------------------|----------------------------------------------------------------------------------------------------|----|-----------------------------------------------------------------------------------|----------------------------------------------------------------------------------------------|-------------------|---------|
|     | 日通太郎           | (1999)<br>(1999)<br>(1 | 前準備  個人<br>修正履歴の    | 設定 <u>  スケジ</u><br>確認                           | ュ~⊮  打刻                                     | 締め                    | 75-6921                                                                                | 申請                                                                                                    | 指示書                                                                                                    | 予約 | <u> 在席/伝言</u><br>上                                                                | <u>ップページへ</u>                                                                                | 스ルプ               |         |
| (20 | 期間             | 任意期間集計 ▼<br>01 2006年 1月 1日~2<br>01 正社員日                                                                                                    | 006年1月15日💌          |                                                 |                                             |                       | 表示で<br>00004<br>00005<br>00005                                                         | きる項目<br>:フレ超過<br>:フレイ足®<br>:フレ・時間                                                                           | 寺間<br>寺間                                                                                                    |    | 表;<br>00<br>00<br>00<br>00                                                        | tする項目<br>20 <b>1:所定労働</b><br>20 <b>2:総労働時</b><br>203:就業時間                                    | 時間<br>間<br>-      |         |
|     | 雇用<br><br>職場   | 02<br>2477年日<br>03 ボート<br>05 バート<br>06 アルバイト<br>1000000 本社職場<br>1018000 財務部<br>1018000 営業1朝                                                                                                    |                     |                                                 |                                             | ·                     | 00007:<br>00008:<br>00009:<br>00013:<br>00014:<br>00015:<br>00015:<br>00016:<br>00016: | :休憩時間<br>:就業内深7<br>:就業外常1<br>:残業時間0<br>:残業時間0<br>:残業時間0<br>:残業時間0<br>:残業時間0                                 | 友時間<br>友時間<br>9<br>9<br>9<br>9<br>9<br>9<br>9<br>9<br>9<br>9<br>9<br>9<br>9<br>9<br>9<br>9<br>9<br>9<br>9                                                                      |    | 選択→<br>00<br>00<br>00<br>00<br>00<br>00<br>00<br>00<br>00<br>00<br>00<br>00<br>00 | )10:残業時間<br>)11:残業時間<br>)12:残業時間<br>)42:代休回数<br>)43:遅刻時間<br>)44:遅刻時間<br>)44:早退回数<br>)45:早退回問 | D<br>2<br>3<br>時間 |         |
|     | 分類             | 1018011 販売化<br>1001000 総務1<br>0000000001 フロアA<br>0000000002 フロアB<br>0000000003 フロアC<br>0000000004 フロアD<br>0000000004 フロアD                                                                                                    | 罐                   | 航立<br>00001<br>00002<br>00003<br>00004<br>00005 | ▼ 名称<br>代表取締役<br>代表取締役<br>営業本部長<br>部長<br>課長 | <u>懐茶</u><br>土長<br>邦務 | 00018<br>00019<br>00020<br>00021<br>00022<br>00023<br>00024<br>00024                   | 2.残業時間(0<br>2.残業時間(0<br>2.残業時間(0<br>2.残業合計)<br>2.休出時間(0<br>2.休出時間(0<br>2.休出時間(0<br>2.休出時間(0<br>2.<br>(休出時間) | 900<br>時間<br>12<br>23<br>9<br>9<br>9<br>9<br>9<br>9<br>9<br>9<br>9<br>9<br>9<br>9<br>9<br>9<br>9<br>10<br>10<br>10<br>10<br>10<br>10<br>10<br>10<br>10<br>10<br>10<br>10<br>10 | 1  | 全て→<br>00<br>00<br>00<br>00<br>00<br>00<br>00<br>00<br>00<br>00<br>00<br>00<br>00 |                                                                                              | 時間<br>時間<br>時間    |         |
|     | 在/休/退区分        | <ul> <li>✓ 在職者</li> <li>✓ 体調</li> <li>上記選択内容から 絞り</li> </ul>                                                                                                    | 業者 □ 休職者<br> 込み ます。 | □ 退職者                                           |                                             |                       | 00027                                                                                  | :休出時間(<br>:休出時間(<br>:休出時間(                                                                                  | 7<br>9                                                                                                    | •  | 00                                                                                | 271:注文金額                                                                                     | 2                 |         |
|     | 個人             | 00000001 日通 太郎<br>00000008 日通 三郎<br>00000010 日通 四郎<br>00000016 日通 秋男<br>J0000001 人事 太郎<br><u>抽出</u>                                                                                                    |                     | - 個人 コート<br>                                    | <u></u>                                     |                       |                                                                                        |                                                                                                    |                                                                                                    |    |                                                                                   |                                                                                              |                   |         |
|     | ↓              |                                                                                                    |                     |                                                 |                                             |                       |                                                                                        |                                                                                                    |                                                                                                    |    | ם-לא על-ם                                                                         | ラネット                                                                                         | • 100%            | •       |

# 《修正履歴の確認一任意期間集計一項目説明》

(20)期間

任意期間の集計枠一覧が表示されます。修正履歴を表示する任意期間 集計枠を選択してください。

# 《修正履歴の確認 画面イメージ》

| 3付 (3       | 才象者    | (4)11 (5 | 多 逐正前 | 6             | 逐正後   | (7) 证者 | (8)日時             |
|-------------|--------|----------|-------|---------------|-------|--------|-------------------|
| )6/04/03(月) | 日通二朗   | 出勤時刻     |       | ⇒             | 8:30  | 日通太郎   | 06/05/17(水) 15:56 |
|             | 日通二朗   | 退勤時刻     |       | ⇒             | 17:30 | 日通 太郎  | 06/05/17(水) 15:56 |
|             | 日通二朗   | 所定労働時間   | 0:00  | ⇒             | 8:00  | 日通 太郎  | 06/05/17(水) 15:56 |
|             | 日通二朗   | 総労働時間    | 0:00  | ⇒             | 8:00  | 日通太郎   | 06/05/17(水) 15:56 |
|             | 日通二朗   | 就業時間     | 0:00  | ⇒             | 8:00  | 日通太郎   | 06/05/17(水) 15:56 |
|             | 日通 二朗  | 休憩時間     | 0:00  | ⇒             | 1:00  | 日通太郎   | 06/05/17(水) 15:56 |
|             | 日通二朗   | 加給2      | 0:00  | ⇒             | 1:30  | 日通太郎   | 06/05/17(水) 15:56 |
|             | 日通二朗   | 勤務回数     | 0.00  | ⇒             | 1.00  | 日通太郎   | 06/05/17(水) 15:56 |
|             | 日通 二朗  | 総拘束時間    | 0:00  | ⇒             | 8:00  | 日通太郎   | 06/05/17(水) 15:56 |
|             | 日通二朗   | 滞在時間     | 0:00  | ⇒             | 9:00  | 日通太郎   | 06/05/17(水) 15:56 |
|             | 日通二朗   | 応援①就業内時間 | 0:00  | ⇒             | 8:00  | 日通太郎   | 06/05/17(水) 15:56 |
|             | 日通二朗   | 応援①総時間   | 0:00  | ⇒             | 8:00  | 日通太郎   | 06/05/17(水) 15:56 |
|             | 日通 純一郎 | 出勤時刻     | 8:30  | ⇒             | 9:30  | 日通太郎   | 06/05/17(水) 15:49 |
|             | 日通 純一郎 | 総労働時間    | 8:00  | ⇒             | 7:00  | 日通太郎   | 06/05/17(水) 15:49 |
|             | 日通 純一郎 | 就業時間     | 8:00  | ⇒             | 7:00  | 日通太郎   | 06/05/17(水) 15:49 |
|             | 日通 純一郎 | 遅刻時間     | 0:00  | ⇒             | 1:00  | 日通太郎   | 06/05/17(水) 15:49 |
|             | 日通 純一郎 | 総拘束時間    | 8:00  | ⇒             | 7:00  | 日通太郎   | 06/05/17(水) 15:49 |
|             | 日通 純一郎 | 予実差異時間   | 0:00  | ⇒             | -1:00 | 日通 太郎  | 06/05/17(水) 15:49 |
|             | 日通 純一郎 | 滞在時間     | 9:00  | ⇒             | 8:00  | 日通 太郎  | 06/05/17(水) 15:49 |
|             | 日通 純一郎 | 応援①就業内時間 | 8:00  | ⇒             | 7:00  | 日通太郎   | 06/05/17(水) 15:49 |
|             | 日通 純一郎 | 応援①総時間   | 8:00  | $\Rightarrow$ | 7:00  | 日通 太郎  | 06/05/17(水) 15:49 |

《修正履歴の確認-任意期間集計- 項目説明》

(1) 期間 抽出期間を表示します。

(2) 日付修正された対象データの日付を表示します。

- (3) 対象者 修正対象者名を表示します。
- (4) 項目 修正された項目名を表示します。
- (5) 修正前 修正前のデータを表示します。
- (6) 修正後 修正後のデータを表示します。
- (7) 修正者 修正者名を表示します。
- (8) 日時 修正した日時を表示します。